## IWH MOBILE APP

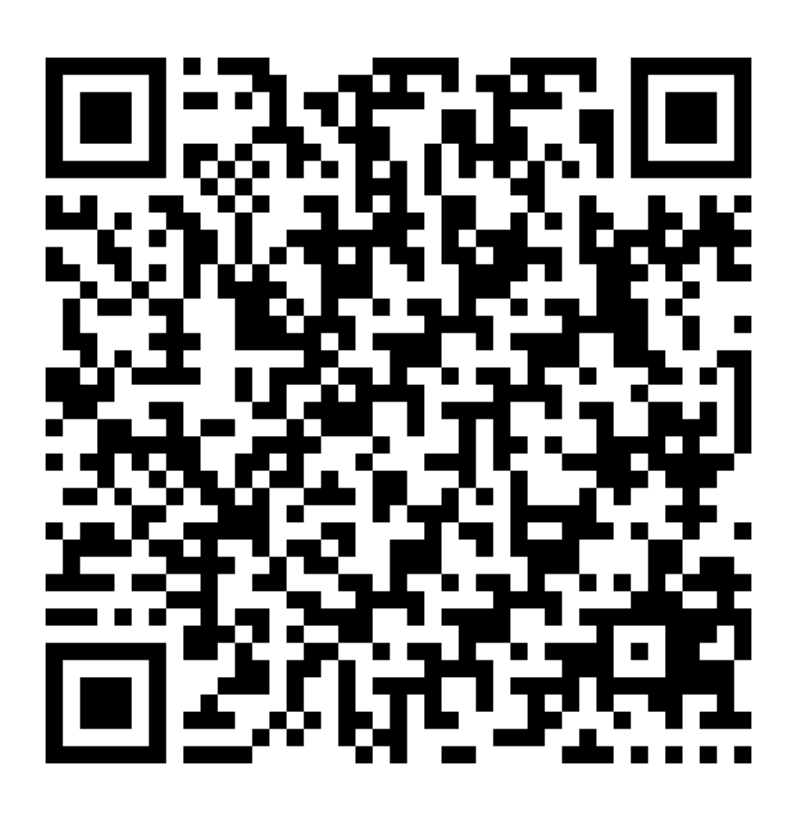

## How to download:

- 1. Scan the QR Code with your phone or go to your browser and open <u>https://mobile.appco.online/mobile/ifwh</u>
- 2. Once the web browser opens up, go to options and select "Add to home screen".
  - a. Android
    - i. Open Chrome. Navigate to the website or web page you want to pin to your home screen. Tap the menu icon (3 dots in upper right-hand corner) and tap Add to home screen.
  - b. iPhone
    - i. Open a web page on Chrome or a progressive web app on your iPhone. Here, you will find a Share icon in the address bar. Tap on it. Now, tap on the "Add to Home Screen" option.
- 3. The App will be downloaded to your phones home page.

## The APP includes the following valuable tabs:

- The complete e-book
- Validate a practitioner you can just add the persons' ID and validate if the person is still actively registered.
- Share button to share the app.
- Videos of all the different chambers
- Contact details of us at the IWH
- Direct link to our emails for inquiries
- Our Code of Ethical Practice
- a Map to our offices

For more information, please contact us: info@ifwh.co.za / anlie@ifwh.co.za

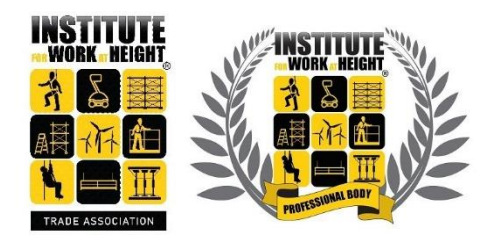